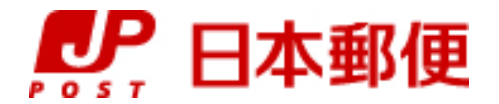

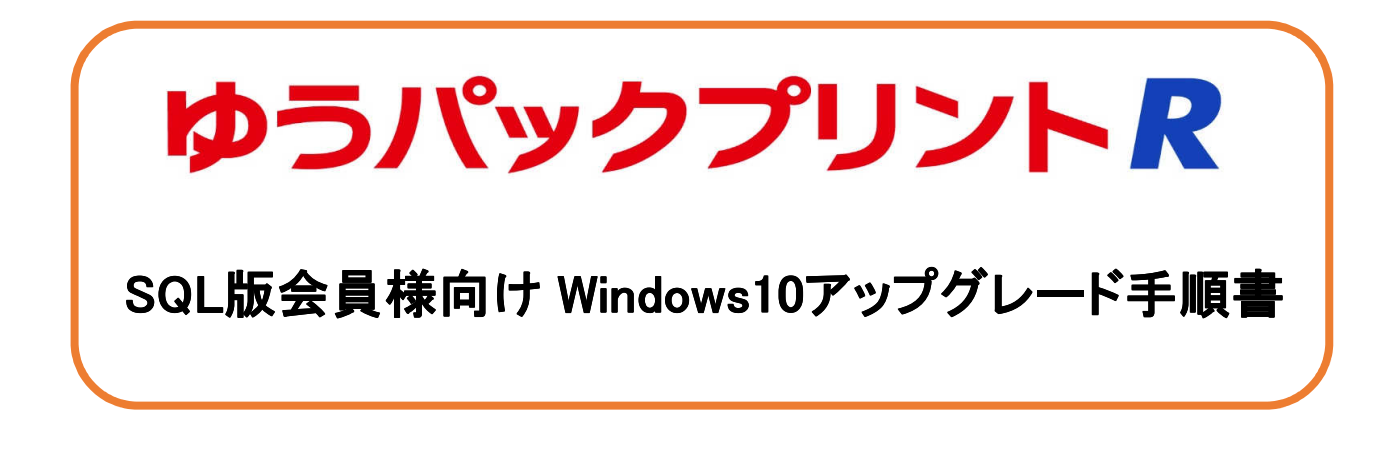

『ゆうパックプリントR』は、日本郵便株式会社がお客さまに無料で提供する、ゆうパックや郵便商品の送り状 をパソコンで印刷するためのソフトウェアです。

ゆうパックプリントRを 以降 『ゆうプリR』と表記します。

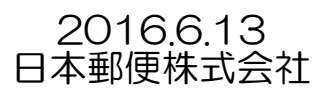

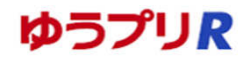

## ◆改版履歴(概要)

| No. | 版   | 更新日       | 更新者 | 更新内容 |
|-----|-----|-----------|-----|------|
| 1   | 第1版 | 2016/6/13 | 羽山  | 初版   |
|     |     |           |     |      |
|     |     |           |     |      |
|     |     |           |     |      |
|     |     |           |     |      |

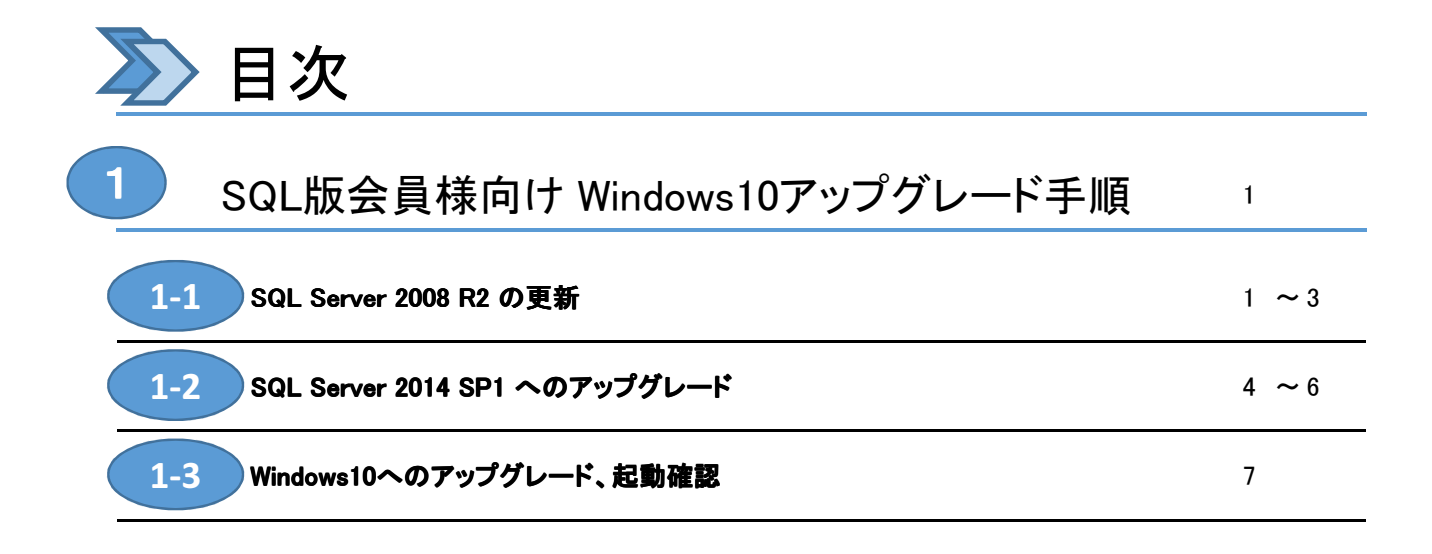

Windows10上でクライアント/サーバータイプのゆうプリRを使用するにあたり、現在使用しているSQL Server 2008 R2が Windows10での動作対象外となっているため、SQL Server 2014へのアップグレード作業が必要となります。

※ SQL Serverアップグレード作業は、Windows7/Windows8.1のOSのアップグレードの前に行う必要があります。 SQL Serverのアップグレード作業の所要時間は約30分、OSのアップグレードの所要時間は約2時間ですが、 お客様のパソコンの処理速度によっては、これより更に時間が掛かる場合がございます。

インストール作業は、「1-1」~「1-3」の順に行ってください。

| 1_1 | SQL Server 2008 R2 の更新                                     |
|-----|------------------------------------------------------------|
|     | SQL Server 2014へアップグレードするために、SQL Server 2008 R2 SP2を適用します。 |
| 1_2 | SQL Server 2014 SP1 へのアップグレード                              |
| 1-2 | SQL Server 2014へのアップグレードを行います。                             |
| 1_2 | Windows10へのアップグレード、起動確認                                    |
| 1-3 | OSのアップグレードを行い、ゆうプリRの起動確認をします。                              |

1-1 SQL Server 2008 R2 の更新

1. 作業前の確認

1

- SQL Serverのアップグレード前に以下の事項を確認ください。
- (1) お客様のパソコンがWindows10の動作対象かどうか、事前に各メーカーのサイトでご確認ください。
   (2) パソコンにログインしているユーザーに管理者権限が存在することを確認してください。
   (3) インストールするパソコンの日付と時刻が現在の日時であることを確認してください。

- (4) インストーラー以外に開いているアプリケーションがあれば、閉じてください。
- ゆうプリR以外にSQLServerを使用しているアプリケーションが存在する場合、アップグレードを行っても (5) 問題がないことを予めご確認ください。
- 2. 更新手順
  - (1) 「SQLサーバーバージョンアップ手順¥バージョンアップ\_インストーラー¥1\_2008SP2」以下の 「SQLServer2008R2SP2-KB2630458-x86-JPN.exe」をダブルクリックします。

| 🚱 🖓 🖟 iktop¥SQ | QLサーバーバージョンアッフ   | プ手順¥バージョンアップ_・       | インストーラー¥1_20                                                       | 08SP2 - +              | [ 1_2008SP2の検索 |                 |
|----------------|------------------|----------------------|--------------------------------------------------------------------|------------------------|----------------|-----------------|
| 整理 ▼ ライブラリ     | に追加 ▼ 共有 ▼       | 書き込む 新しいフォル          | ルダー                                                                |                        | :==            |                 |
| 🔶 お気に入り 🄶      | 名前               |                      | 更新日時                                                               | 種類                     | サイズ            |                 |
| 📔 ダウンロード 🗏     | SQLServer2008R2S | P2-KB2630458-x86-JPN | お客様のパン                                                             | コン設定に。                 | よりましては、フ       |                 |
| 📃 デスクトップ       |                  |                      | 表示されない                                                             | 場合がござい                 | います。           |                 |
| 🔚 最近表示した       |                  |                      | くしてい そうしん そうしん そうしん そうしん くうしん そうしん そうしん そうしん そうしん そうしん そうしん そうしん そ | 「SQLServer2<br>フしてください | 008R2SP2-KB26  | 30458-x86-JPN」を |
| 🍃 ライブラリ        |                  |                      |                                                                    |                        |                |                 |
| ◎ ドキュメント *     |                  |                      |                                                                    |                        |                |                 |

1

(2) 「SQL Server 2008 R2 の更新プログラム」画面のバーが右端まで到達したら「次へ(N)>」をクリックします。

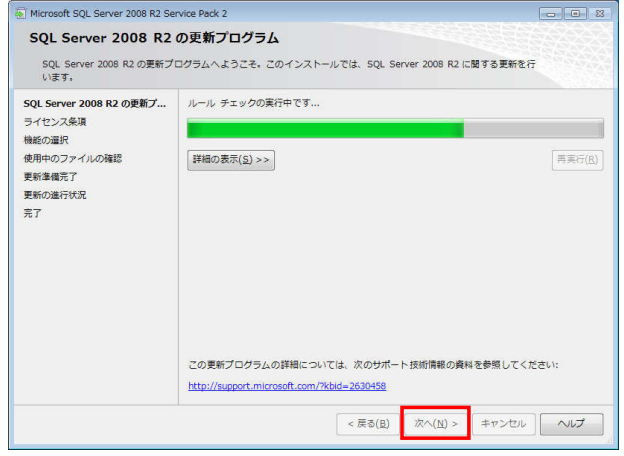

## SQL版会員様向け Windows10アップグレード手順

## <sup>)</sup> SQL Server 2008 R2 の更新

1

1-1

(3) 「ライセンス条項」をご確認の上、問題がなければ「ライセンス条項に同意する。(A)」にチェックを入れ、 「次へ(N)>」をクリックします。

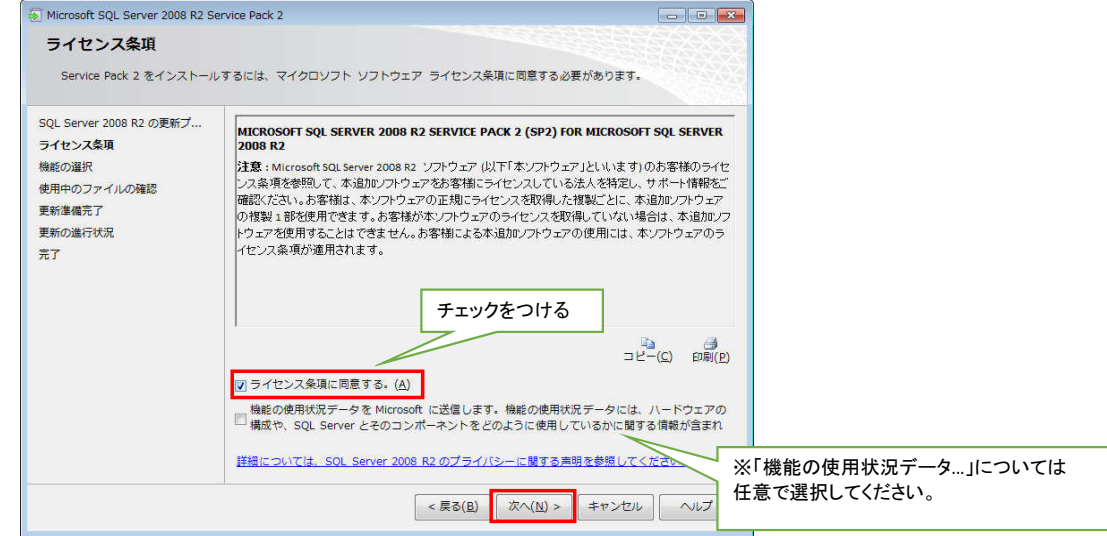

(4) 「機能の選択」は、「LABELPRINT」にチェックがついていることを確認して「次へ(N)>」ボタンをクリックします。

| 機能の選択                                                      |                                                                                     |                                    |
|------------------------------------------------------------|-------------------------------------------------------------------------------------|------------------------------------|
| 更新する機能を指定してください                                            | ۹.                                                                                  |                                    |
| SQL Server 2008 R2 の更新プ<br>ライセンス条項<br>機能の選択<br>使用中のファイルの確認 | インスタンス(I):<br>- 図 LABELPRINT<br>- テータハース エンキンサービス<br>- SQL Server レブリケーン<br>- マーケード | 說明( <u>D</u> ):                    |
| 更新準備完了<br>更新の進行状況                                          | L. Microsoft Sync Framework                                                         | チェックがついていることを確認する                  |
| 元了                                                         |                                                                                     | 童語( <u>L</u> ):                    |
|                                                            |                                                                                     | エディション( <u>E</u> ):                |
|                                                            |                                                                                     | 修正レベル(2):                          |
|                                                            |                                                                                     | アーキテクチャ( <u>R</u> ):               |
|                                                            |                                                                                     | Service Pack( <u>S</u> ):          |
|                                                            |                                                                                     | アップグレード状態( <u>G</u> ):             |
|                                                            | 「すべて選択(A)」「すべて選択解除(U                                                                | J                                  |
|                                                            | <                                                                                   | : 戻る(B) 次へ( <u>N</u> ) > キャンセル ヘルプ |

(5) 「使用中のファイルの確認」が終わったら、「次へ(N)>」をクリックします。

| 使用中のファイルの確認             |                           |                  |                   |
|-------------------------|---------------------------|------------------|-------------------|
| セットアップでインストールを          | 売了するために必要なファイルが次のサービスと    | アプリケーションで現在使用され  | ITU               |
| ます。コンピューターの再起動          | を回避するには、アプリケーションとサービスを    | 停止してください。        |                   |
| SOL Server 2008 R2 の東新プ | ###+07- (+ 0###/\$71 +1 + | This of the lo   |                   |
| (イヤン7条)間                | 後用中のファイルの確認が売りてよりた。       | 2番40-021中止(2     | ) (WERD 073年本1(五) |
|                         |                           |                  |                   |
| 明白のファイルの違い              |                           |                  |                   |
| (6) 生産空マ                |                           |                  |                   |
|                         |                           |                  |                   |
| 1970月至4740月             |                           |                  |                   |
| 1                       |                           |                  |                   |
|                         |                           |                  |                   |
|                         |                           |                  |                   |
|                         |                           |                  |                   |
|                         |                           |                  |                   |
|                         |                           |                  |                   |
|                         |                           |                  |                   |
|                         |                           |                  |                   |
|                         |                           |                  |                   |
|                         |                           |                  |                   |
|                         |                           |                  |                   |
|                         |                           |                  | 10.00             |
|                         | < 戻る                      | 5(旦) 次へ(N) > キャン | セル ヘルプ            |

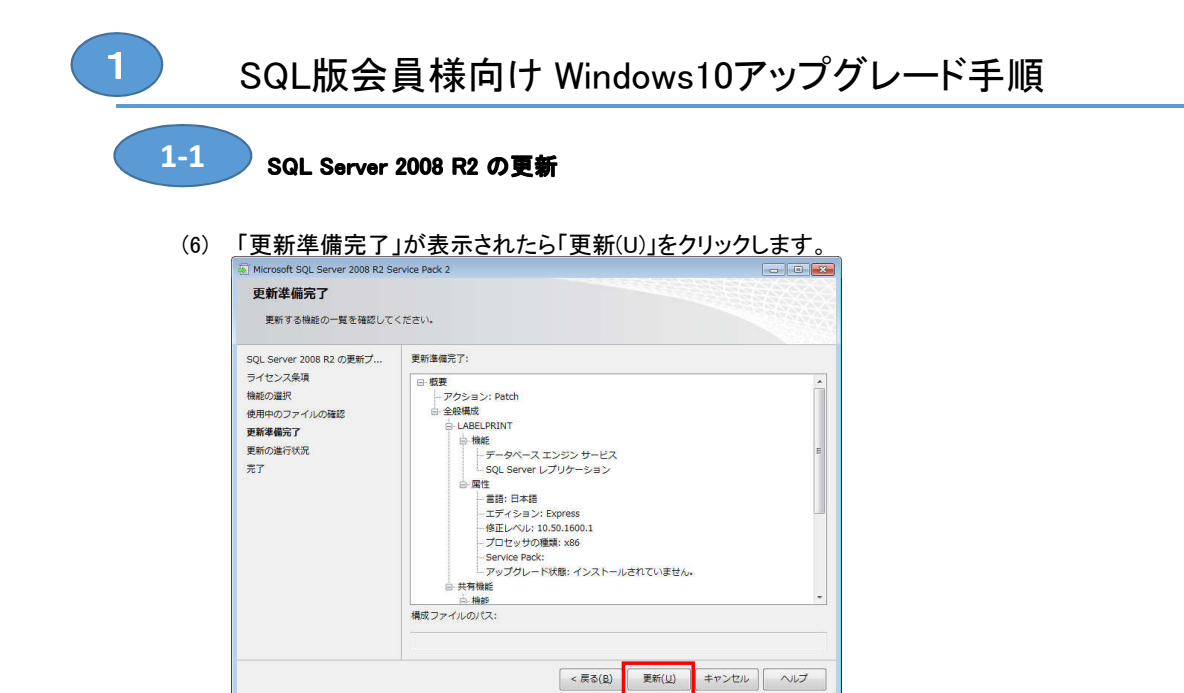

(7) <u>更新が始まります。しばらくすると自動で完了画面に切り替わ</u>ります。

| Microsoft SQL Server 2008 R2 S                                                                     | ervice Pack 2       |                        |
|----------------------------------------------------------------------------------------------------|---------------------|------------------------|
| 更新の進行状況                                                                                            |                     |                        |
| 3QL Server 2008 R2 の更新ブ<br>ライセンス条項<br>継続の運訳<br>更用中のファイルの確認<br>更修進信定了<br>更修進信定了<br>更修進代記<br>和<br>有了 | インスタンスのサービスを初期化していま | £\$.                   |
|                                                                                                    |                     | (次へ(N) >) (キャンセル) へいしず |

(8) 「完了」が表示されたら、「閉じる」ボタンで画面を終了します。

|                                                            | VACOX201212122222222222                          |
|------------------------------------------------------------|--------------------------------------------------|
| 完了<br>SQL Server 2008 R2の更新ブ                               | ログラム適用操作が充了しました。                                 |
| SQL Server 2008 R2 の更新プ<br>ライセンス条項<br>検託の選択<br>体用中のファイルの時間 | 数要ログ ファイルの保存先:<br>セットアップ操作家たは実行可能な次の学順に競する情報(1): |
| 1997年10月7日10日7月10日7月10日7月10日7月10日7月11日<br>更新の進行状況<br>完了    | ② SQL Server 2008 R2 の要称プログラム遠用操作が完了しました。        |
|                                                            | 「閉じる」を選択                                         |
|                                                            |                                                  |
|                                                            | 18じる ヘルプ                                         |

(9) 上記完了後に、パソコンの再起動を行ってください。

| 2   | SQL Server 2014 SP1 へのアップグレード                                                                                                    |
|-----|----------------------------------------------------------------------------------------------------|
| アッフ | プグレード手順                                                                                                    |
| (1) | 「SQLサーバーバージョンアップ手順¥バージョンアップ_インストーラー¥2_2014SP1」以下の<br>「SQLEXPR_x86_JPN.exe」をダブルクリックします。                                                                                                    |
|     | ③ ○ ↓ 《 バージョンアップ_インストーラー → 2_2014SP1     ↓ 49     〔2_2014SP1の検索                                                                                                    |
|     | 整理 ▼ ライブラリに追加 ▼ 共有 ▼ 書き込む 新しいフォルダー 800                                                                                                    |
|     | ★ お気に入り Ann ● お気に入り ● おうに入り ● おうに入り ● おうに入り ● おうに入り ● おうに入り ● おうによりましては、ファイル拡張子(.exe)が                                                                                                    |
|     | ■ デスクトップ<br>③ 最近表示した 表示されない場合がございます。<br>その場合は、「SQLEXPR_x86_JPN」をダブルクリックしてください。                                                                                                    |
|     | <ul> <li>※ 初期値では「SQLサーハーハーショクアック手順¥ハーショクアック」インストーラー」直下に<br/>「SQLEXPR x86 JPN」というフォルダが作成されるように指定されています。</li> <li>展開ファイルのディレクトリを選択</li> <li>展開ファイルのディレクトリを選択</li> <li>▲</li> <li>▲</li> <li>▲</li> <li>▲</li> <li>▲</li> <li>▲</li> <li>▲</li> <li>▲</li> <li>▲</li> <li>▲</li> <li>▲</li> <li>▲</li> <li>▲</li> <li>●</li> <li>B</li> <li>●</li> <li>●</li> <li>●</li> <li>●</li> <li>●</li> <li>●</li> <li>■</li> <li>●</li> <li>■</li> <li>■</li></ul> |
|     | <ul> <li>         ・ パージョンアップ_インストーラー → 2_2014SP1 → ・ 4 / 2_2014SP1の検索</li> <li>         ・ ライブラリに追加 ◆ 共有 ◆ 書き込む 新しい         の期値の場合、このように         ・         ・         ・</li></ul>                                                                                                    |
| 3)  | <ul> <li>              ◆ 「「ージョンアップ_インストーラー,2_2014SP1,          </li> <li> <sup>2</sup> クリンロード             <sup>2</sup> デスクトップ         </li> <li>             (2)で展開されたファイルのうち、'SETUP.EXE(緑色のアイコン)'を選択します。         </li> </ul>                                                                                                    |
| 3)  |                                                                                                    |
| 3)  | ・・・・・・・・・・・・・・・・・・・・・・・・・                                                                                                    |
| 3)  | ・・・・・・・・・・・・・・・・・・・・・・・・・                                                                                                    |
| 3)  | <ul> <li></li></ul>                                                                                                    |
| 3)  | ●●●●●●●●●●●●●●●●●●●●●●●●●●●●●●●●●●●●                                                                                                    |
| 3)  | ・・・・・・・・・・・・・・・・・・・・・・・・・・・・・・・・・・・・                                                                                                    |
| 3)  | <ul> <li>         ・ 「・ジョンアップ_インストーラー,2_2014SP1,         ・</li></ul>                                                                                                    |
| 3)  | <ul> <li>● ● * パージョンアップ_インストーラー、2_20145P1、</li> <li>● ● 2_20145P100焼ぎ</li> <li>************************************</li></ul>                                                                                                    |
| 3)  | <br>・ パージョンアップ_インストーラー、2_2014SP1、         ・                                                                                                    |
| 3)  | ・・・・・・・・・・・・・・・・・・・・・・・・・・・・・・・・・・・・                                                                                                    |
| 3)  | ・・バーションアップ、インストーラー・、2,2014591 , ・・・・・・・・・・・・・・・・・・・・・・・・・・・・・・・・・・・                                                                                                    |
| 3)  | (* パーションアップ-インストーラー , 2,2014591 , 4 2,201459100株<br>マイブラン[2010 * 共年 * 豊き込                                                                                                    |
| 3)  | <br>・・・・・・・・・・・・・・・・・・・・・・・・・・・・・                                                                                                    |
| 3)  | (*********************************                                                                                                    |

## SQL版会員様向け Windows10アップグレード手順

🗩 SQL Server 2014 SP1 へのアップグレード

(5)「マイクロソフト ソフトウェア ライセンス条項」をご確認の上、問題がなければ 「ライセンス条項に同意します。(A)」にチェックを入れ、「次へ(N)>」をクリックします。

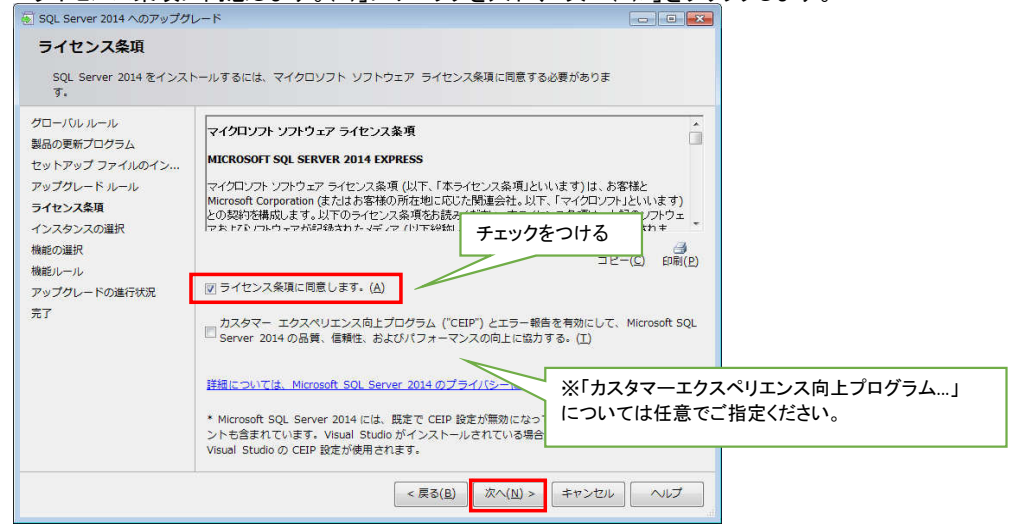

\_ point \_

1

1-2

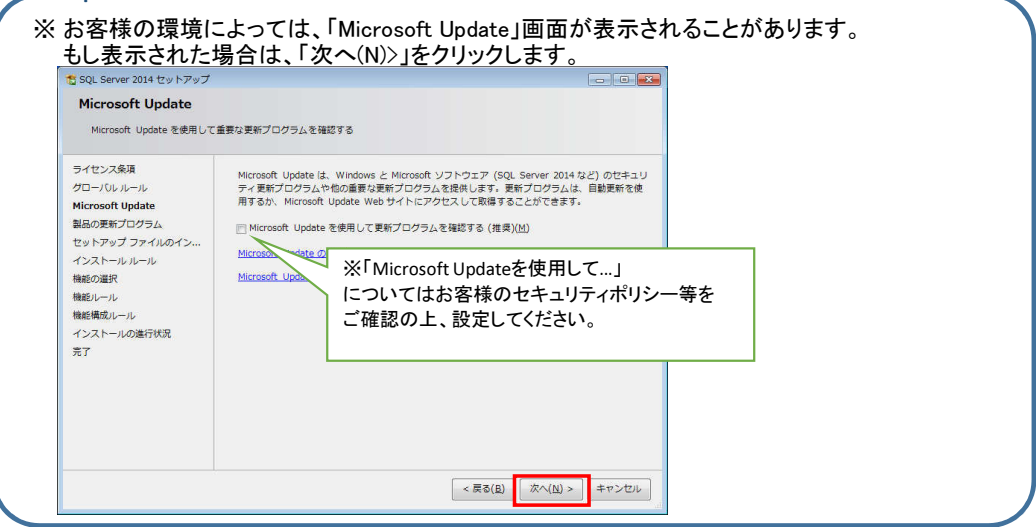

(6) 「インスタンスの選択」画面で、「LABELPRINT」を選択し、「次へ(N)>」をクリックします。

| ローバル ルール<br>品の更新プログラム                                         | アップグレードする<br>レードするには、[<br>アップグレードする | 5 SQL Server インスタ<br>共有機能をアップグレ・<br>5インスタンス・ | タンスを選択します。<br>ード] を選択して [次/ | 管理ツールと共有<br>ヽ] をクリックし | 機能のみをアップグ<br>ます。       |                       |
|---------------------------------------------------------------|-------------------------------------|----------------------------------------------|-----------------------------|-----------------------|------------------------|-----------------------|
| エットアップ ファイルのイン…<br>アップグレード ルール<br>5イセンス条項<br><b>(ンスタンスの選択</b> | LABELPRINT<br>インストール済みの             | 0インスタンス:                                     | •                           |                       | 「アップグレー<br>LABELPRINT? | ードするインスタンス」で<br>を選択する |
| 機能の選択<br>機能リール                                                | インスタンス名                             | インスタンス<br>ID                                 | 機能                          | エディション                | バージョン                  |                       |
| xmer/0 パレ<br>マップグレードの進行状況                                     | LABELPRINT                          | MSSQL10_50.LA                                | SQLEngine,SQLE              | Express               | 10.52.4000.0           |                       |
|                                                               |                                     |                                              |                             |                       |                        |                       |

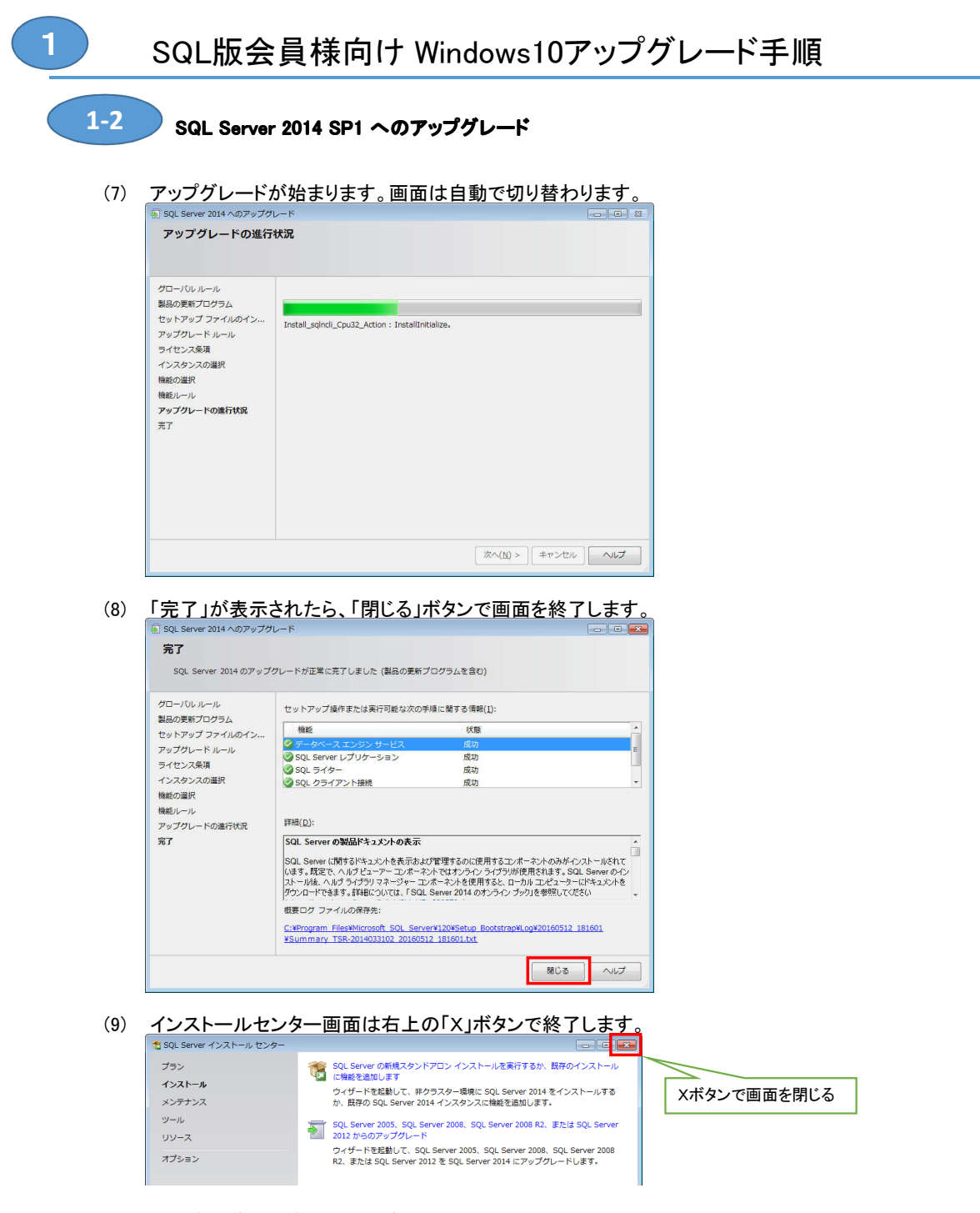

(10) 上記完了後に、パソコンの再起動を行ってください。

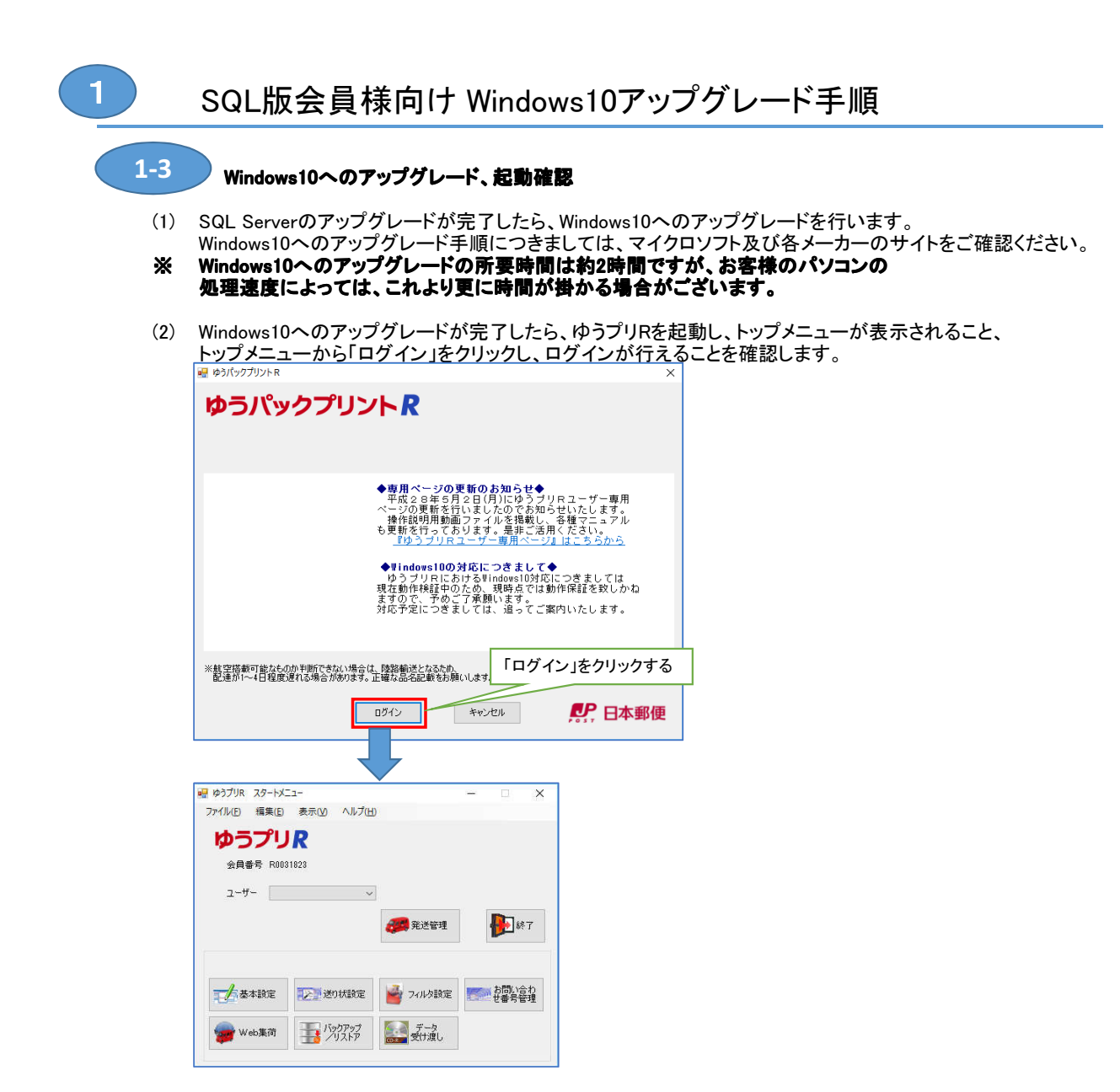

以上で、SQL版会員様向けのWindows10アップグレード手順は終了です。